## How to fill and sign Cook's schedules with your mobile device

- 1. Install Acrobat Reader app from Google Play or the Apple app store
- 2. Open PDF schedule with Acrobat Reader (optional set Acrobat Reader as default app)
- 3. Complete form and all required fields

| £            |                    | <b>Š</b> | V<br>2      |               |                         |         |                       |                 |        | NTRE<br>QUEST               |              | DATE                   | RECE<br>OVED  | IVED IN G |            | : (d)<br>5 ( ) Ni | .(m)<br>⊃ () | (y)     | - ]  |
|--------------|--------------------|----------|-------------|---------------|-------------------------|---------|-----------------------|-----------------|--------|-----------------------------|--------------|------------------------|---------------|-----------|------------|-------------------|--------------|---------|------|
| CHILD        | o's ►              | NAME     | : Joł       | nn doe        | jr                      | 501     |                       | 201             | ,<br>  | PAREN<br>NAME               | T/GI<br>(PRI | SIGN<br>JARDI<br>NTED) |               | of ada    | and ja     | ane jo            | e            |         |      |
|              |                    |          | P<br>th∈    | ease<br>daily | hou                     | rs of c | are r                 | the to<br>leede | d OR o | ig in <u>EV</u><br>an "X" i | n the        | box l                  | ay a<br>besic | le "NC    | nonf<br>CA | h:<br>RE"         |              |         |      |
|              | May                | 2018     | (Ma         | y 1-3 o       | n Ap                    | r/May   | Sche<br>o             | dule)           | 10     | MON                         | 3            | THE                    | 4             | June      | 2019       | THUR              | ~            | FRI     |      |
| 0:00 am      | Ŧ                  | FROM:    | -           | FROM:         | Ŧ                       | FROM:   | -                     | FROM:           |        | FROM:                       | -            | 7:00 am                | -             | 8:00 am   | -          | 8:00 am           | -            | 9:00 am | Ţ    |
| 5:30 pm      | -                  | то:      | -           | то:           | -                       | то:     | -                     | то:             | -      | TO:                         | -            | TO:                    | -             | TO:       | -          | TO:               | -            | TO:     | -    |
|              |                    |          |             |               |                         |         |                       | PA D            | зу     |                             |              |                        |               |           |            |                   |              | PAC     | ay   |
| NO           |                    | NO       | $\boxtimes$ | NO            | $\left  \times \right $ | NO      | $\left \times\right $ | NO              |        | NO                          |              | NO                     |               | NO        |            | NO                |              | NO      | HOOL |
| MON          | 13                 | TUE      | 14          | WED           | 15                      | THUR    | 16                    | FRI             | 17     | MON                         | 10           | TUE                    | 11            | WED       | 12         | THUR              | 13           | FRI     | 14   |
| ROM:         | -                  | FROM:    | -           | FROM:         | -                       | FROM:   | -                     | FROM:           | -      | FROM                        | -            | FROM                   | -             | FROM      | -          | FROM              | -            | FROM    | -    |
| to:          | •                  | то:      | -           | TO:           | -                       | то:     | -                     | TO:             | -      | TO:                         | -            | TO:                    | -             | TO        | -          | TO                | -            | то:     | -    |
|              |                    |          |             |               |                         |         |                       |                 |        |                             |              |                        |               |           |            |                   |              |         |      |
| CARE         |                    | CARE     |             | CARE          |                         | CARE    |                       | CARE            |        | CARE                        |              | CARE                   |               | CARE      |            | CARE              |              | CARE    |      |
| MON          | 20                 | TUE      | 21          | WED           | 22                      | THUR    | 23                    | FRI             | 24     | MON                         | 17           | TUE                    | 18            | WED       | 19         | THUR              | 20           | FRI     | 21   |
| CLOSE<br>for | Ð                  | FROM:    | -           | FROM:         | -                       | FROM    | -                     | FROM:           | -      | FROM                        | -            | FROM:                  | -             | FROM:     | -          | FROM:             | -            | FROM:   | •    |
| VICTOR       | RIA                | TO       | -           | TO            | -                       | TO      | -                     | TO              | -      | TO                          | •            | TO:                    | •             | TO:       | •          | TO                | •            | TO:     | •    |
| NO           | $\bigtriangledown$ | NO       |             | NO            |                         | NO      |                       | NO              |        | NO                          |              | NO                     |               | NO        |            | NO                |              | NO      |      |
| MON          | 27                 | TUE      | 28          | WED           | 29                      | THUR    | 30                    | FRI             | 31     | MON                         | 24           | TUE                    | 25            | WED       | 26         | THUR              | 27           | FRI     | 28   |
| FROM:        | -                  | FROM:    | -           | FROM:         | -                       | FROM:   | -                     | FROM:           | -      | FROM                        | -            | FROM:                  | -             | FROM      | -          | FROM              | -            | FROM    | -    |
| то:          | •                  | то:      | -           | TO:           | -                       | то:     | -                     | то:             | -      | TO                          | -            | TO                     | -             | то        | •          | TO                | -            | то      | -    |
|              |                    |          |             |               |                         |         |                       |                 |        |                             |              |                        |               |           |            |                   |              | PAD     | ay   |
|              |                    | NO       |             |               |                         |         |                       |                 |        |                             |              |                        |               |           |            |                   |              | NO      |      |
| NO<br>CARE   |                    | CARE     |             |               |                         |         |                       |                 | _      |                             |              |                        |               |           |            |                   |              |         |      |

## **Create Digital Signature – One Time Setup**

- 1. Select Edit Icon 🗸
- 2. Select Fill & Sign
- 3. Select Signature Icon 💋
- 4. Select Create Signature

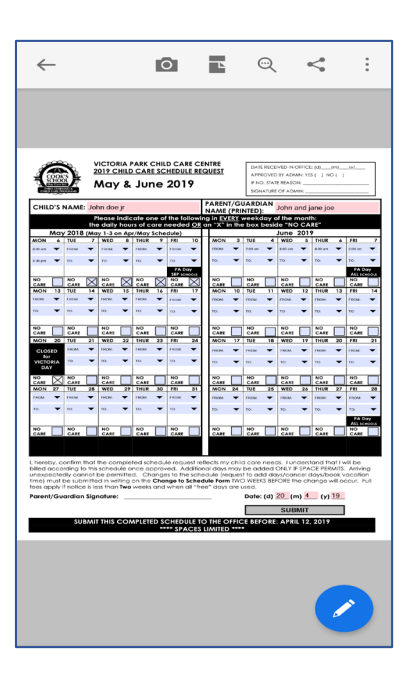

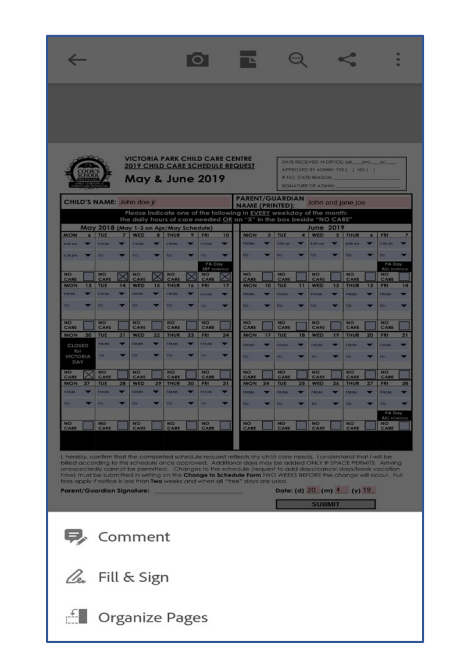

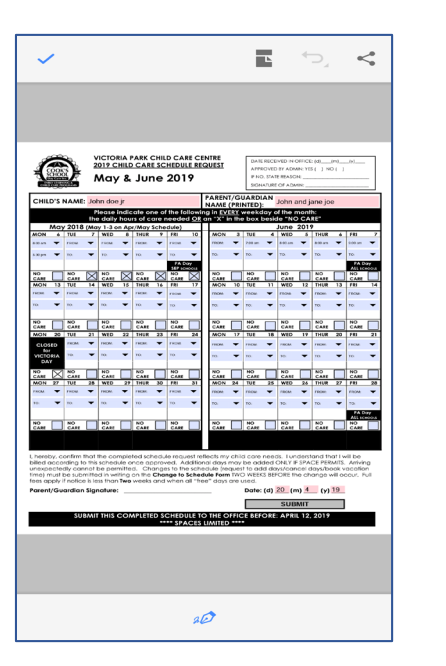

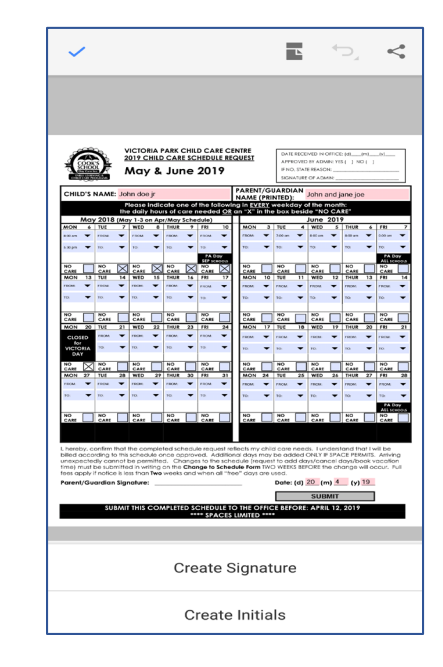

## Create Digital Signature – One Time Setup (Continued ...)

- 1. Use one of the three options:
  - a) Draw (default) with finger or stylus
  - b) Upload a signature image from a file
  - c) Take a picture of your signature

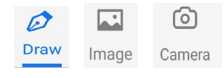

- 2. Unselect Save Online (optional)
- 3. Select DONE

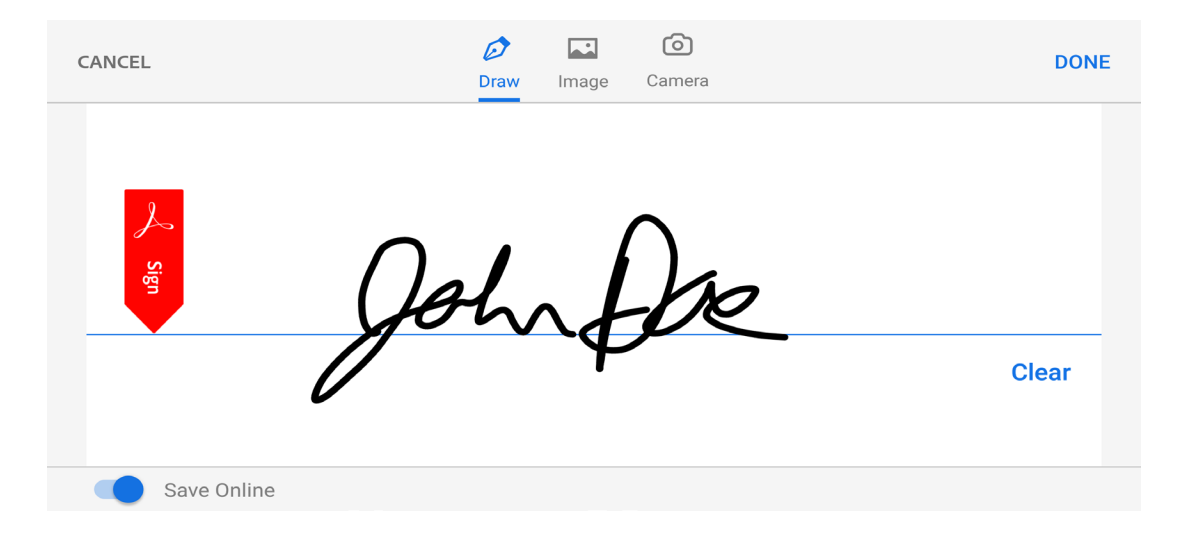

## Add saved digital signature

- Select Edit Icon
  Select Fill & Sign
- 3. Select Signature Icon 💋
- 4. Select your signature
- 5. Tap signature line of form
- 6. Position signature and tap form

| ✓ ► ⊃. <                                                                                          | ✓ ■ ⇒ <                                                                                                    |                                                                                                    |
|---------------------------------------------------------------------------------------------------|----------------------------------------------------------------------------------------------------|----------------------------------------------------------------------------------------------------|
|                                                                                                   |                                                                                                    |                                                                                                    |
| CICRIA PARK CHILD CARE CENTRE  2019 CHILD CARE SCHEDURE REQUEST  May & June 2019  May & June 2019 | VICTORIA PARC CHILO CARE CONTRE<br>2010 CHILO CARE CONTRE<br>VICTORIA DA PARC CHILO CARE CONTRE<br>May & June 2019      Image: Chilo Care Contre<br>Production Contre Chilo<br>Production Contre Chilo<br>Production Contre<br>Production Contre<br>Production<br>Contre<br>Production Contre<br>Production Contre<br>Productio | VICTORIa PARK CHILD CARE CENTRE<br>2011 CHILD CARE CHERLE RECOVER 2014 PARK PARK PARK PARK PARK PARK PARK PARK                                                                                                    |
| <form></form>                                                                                     | CHILD'S HAME:  John and Johnson    The set and control of the set of the set o                                                                                                    | CHU'S NAME:    John and John and |
| Create Initials                                                                                   | 20                                                                                                    | 2Ø                                                                                                    |